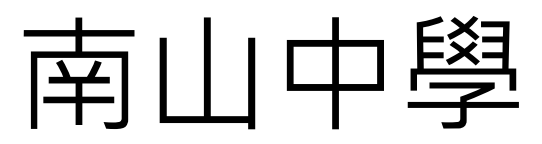

# Line 綁定身分教學

1. 請先加入南山中學 Line@行動官網

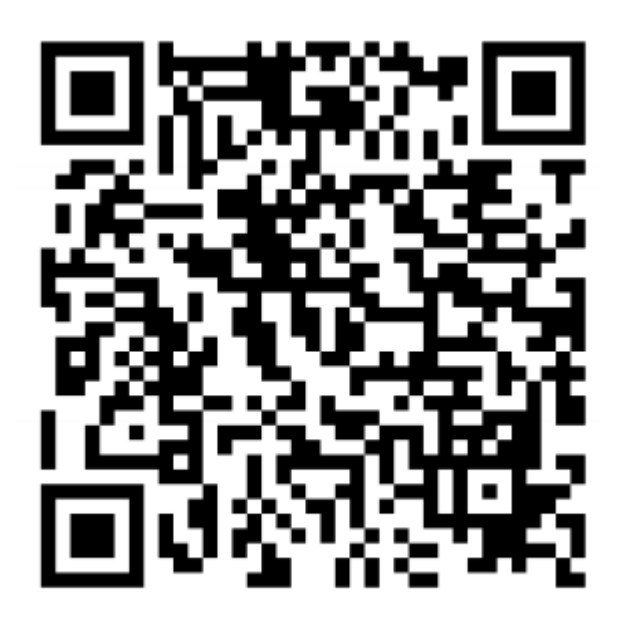

南山中學 Line@行動官網 QRcode

#### 2.請點選數位管理

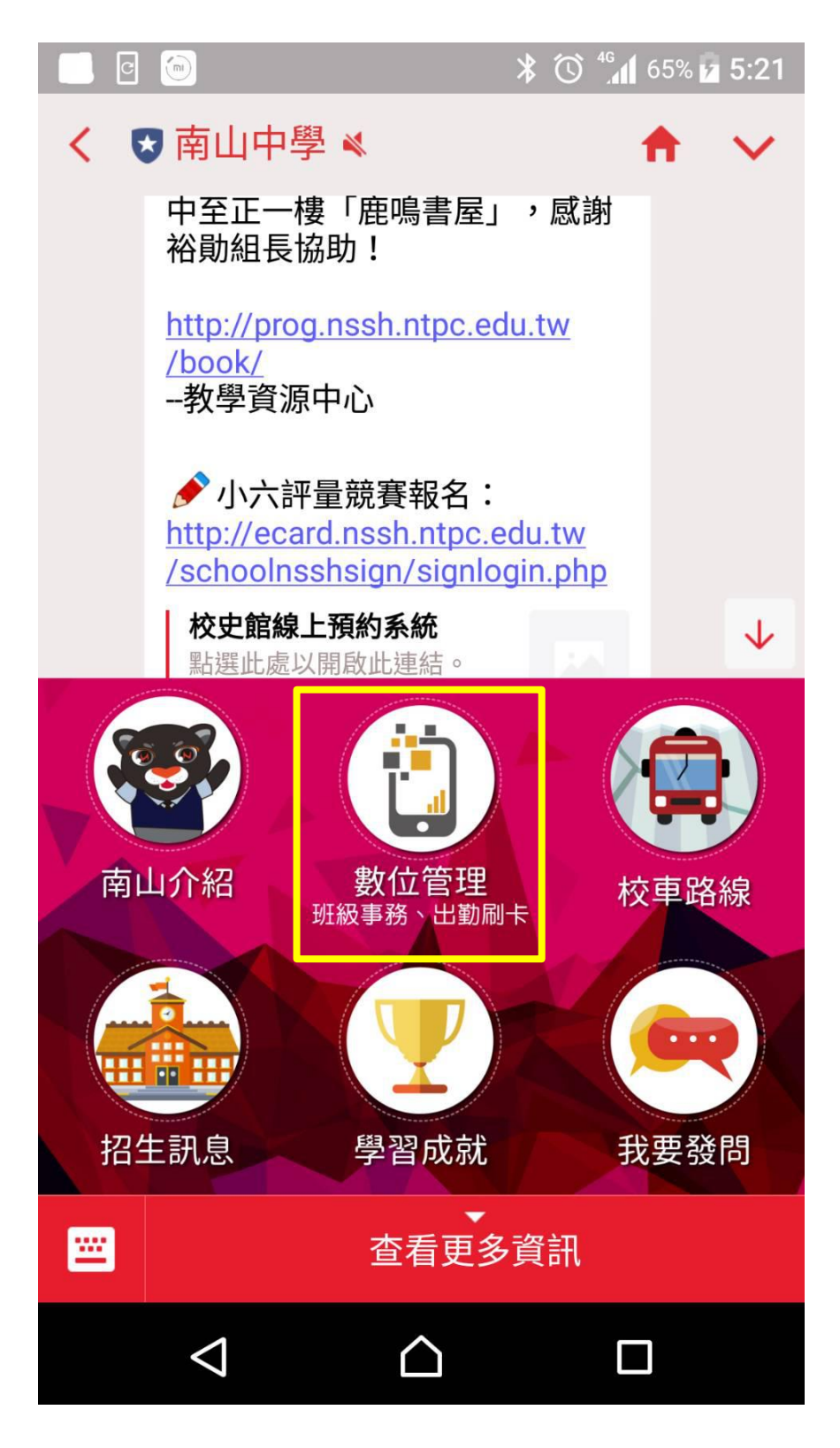

#### 3.點選立即綁定身分

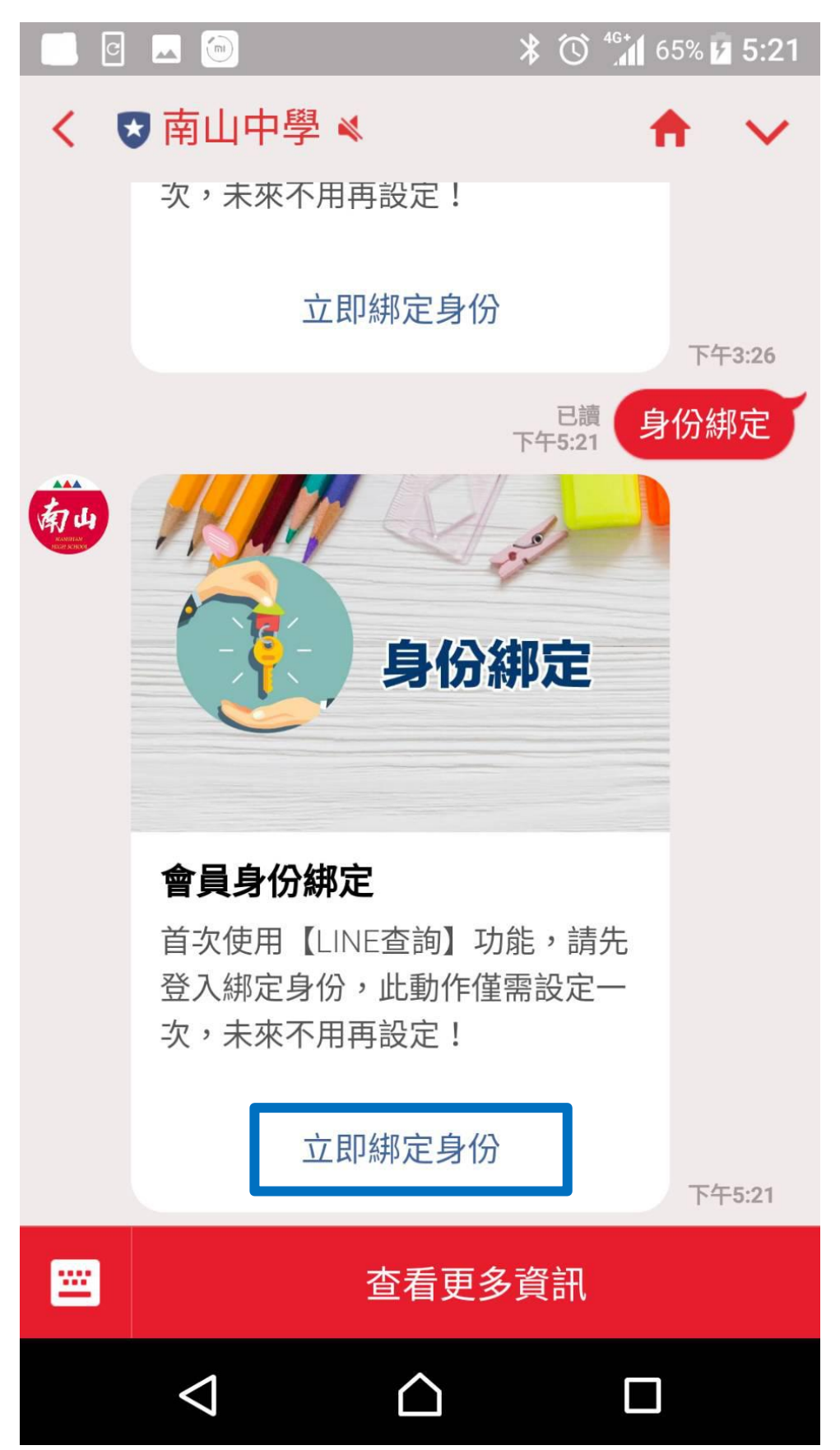

## 4.請輸入學生的帳號、密碼

帳號:學號

### 密碼:身分證末4碼

| ■ 🖸 🖂 🙆 🕺 🛪 🔂 5:22                                           |  |  |  |
|--------------------------------------------------------------|--|--|--|
| × 南山中學Line綁定系統<br>http://203.71.175.7/nsshlinemobile/log 呼 : |  |  |  |
| ▲山村省▲▲▲ 學生出入校園管理系統<br>Nature High Seree 學生出入校園管理系統           |  |  |  |
| Line認證系統                                                     |  |  |  |
| 登入帳號:                                                        |  |  |  |
| 登入密碼:                                                        |  |  |  |
| 確定認證重新設定                                                     |  |  |  |
|                                                              |  |  |  |
|                                                              |  |  |  |

# 5.完成後會顯示此畫面

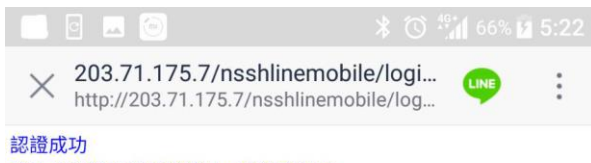

請關閉瀏覽器重新點選Line的綁定帳號

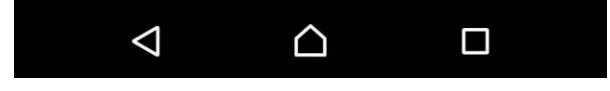

6. 绑定身分後,可收到學生到離校的 Line 訊息。

| 南山 | 南山中學<br>Q A                          | _ = ×                 |
|----|--------------------------------------|-----------------------|
| 朝山 | [*身份綁定:諸至智慧型手機觀看話<br>諸至智慧手機上確認訊息內容。  | <b>凡息】</b><br>下午 5:21 |
|    | 今天                                   |                       |
| 朝山 | **親愛的家長,您的小孩簡────已<br>07:20到校,特此通知您。 | 在上午 7:20              |